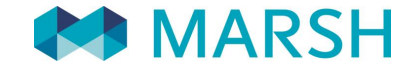

SOLUTIONS...DEFINED, DESIGNED, AND DELIVERED.

# FIGC - Tesserati del Settore Giovanile e Scolastico Denuncia sinistri on-line

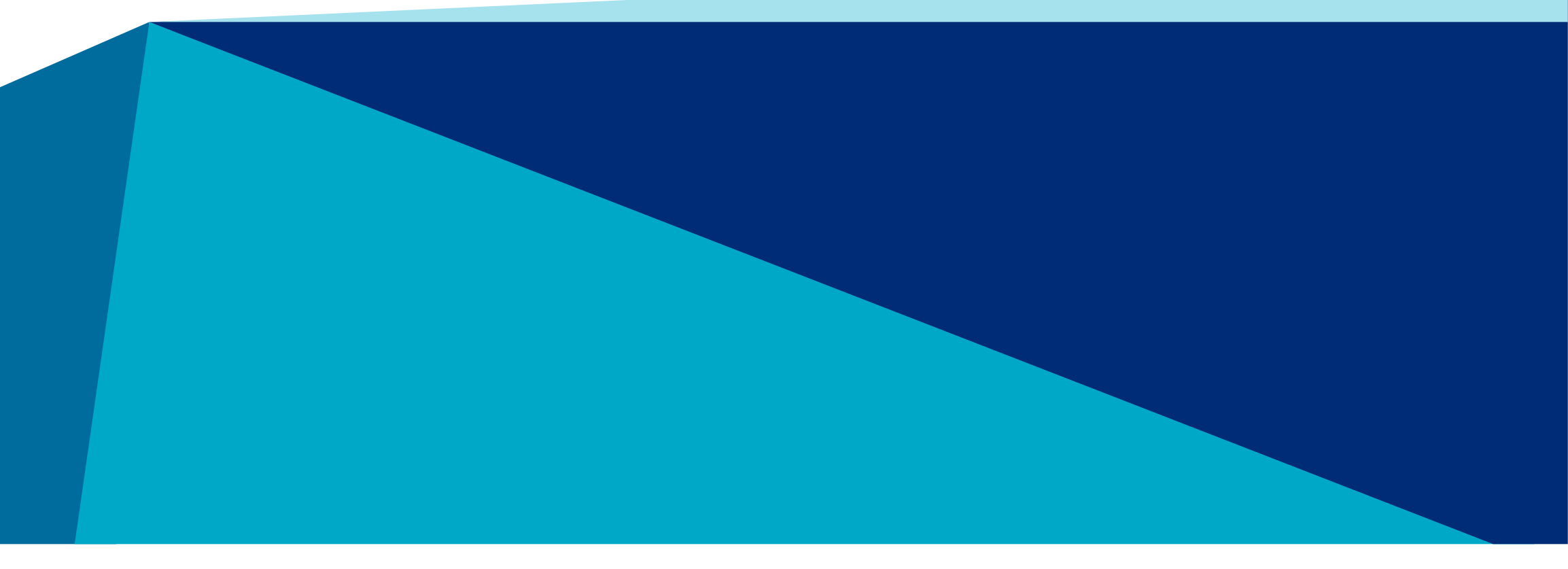

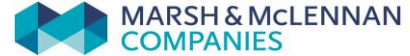

# FIGC - Denuncia sinistri online In breve...

É possibile denunciare un sinistro all'indirizzo <u>www.marshaffinity.it/figc</u>.

Cliccando sul bottone «informazioni assicurative e denunce sinistri»/sul bottone «clicca qui per denunciare un sinistro», l'assicurato può effettuare le seguenti operazioni:

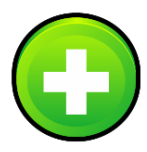

#### Inserire una nuova denuncia

trasmettere via web la denuncia del sinistro, inviando il modulo di denuncia completato e firmato unitamente alla documentazione medica

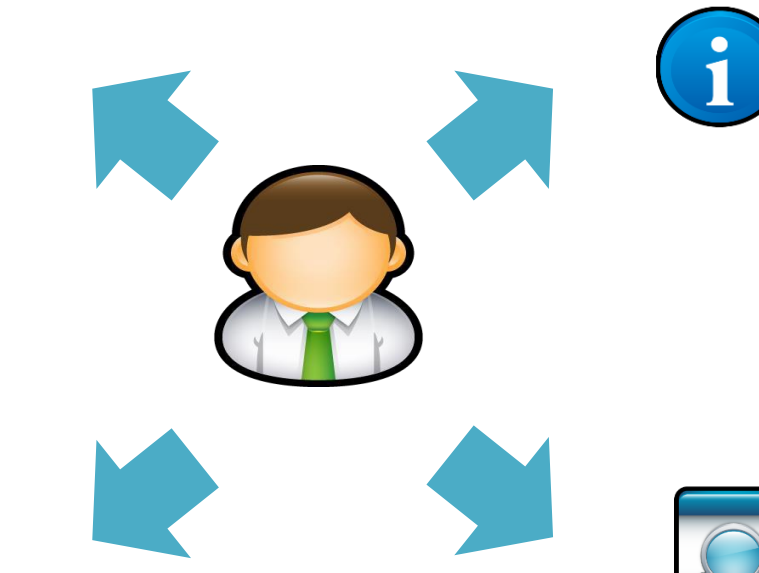

#### Gestire le pratiche inserite

 $\checkmark$ controllare, in qualsiasi momento, lo stato d'avanzamento delle pratiche inserite.

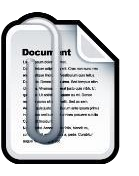

#### Gestire la documentazione

verificare e allegare la  $\checkmark$ documentazione richiesta dall'ufficio liquidazione sinistri

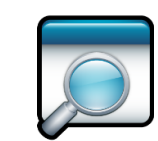

#### **Richiamare un sinistro**

Richiamare un sinistro solo se  $\checkmark$ denunciato tramite modulo cartaceo. Se hai compilato il form online, potrai gestire la tua denuncia cliccando "Elenco Denunce".

# Denuncia sinistri online Registrazione utente

AL PRIMO ACCESSO occorre registrarsi alla piattaforma, cliccando sul pulsante «REGISTRAZIONE»

| E | Benvenuto                             |              |  |  |  |  |  |  |  |
|---|---------------------------------------|--------------|--|--|--|--|--|--|--|
|   | Email *                               |              |  |  |  |  |  |  |  |
|   | Inserisci e                           | -mail utente |  |  |  |  |  |  |  |
|   | Password                              | *            |  |  |  |  |  |  |  |
|   | Inserire la                           | password     |  |  |  |  |  |  |  |
|   | Login Registrazione Recupera Password |              |  |  |  |  |  |  |  |
|   |                                       |              |  |  |  |  |  |  |  |
|   |                                       |              |  |  |  |  |  |  |  |

# Denuncia sinistri online Registrazione utente

Per creare un nuovo account è necessario:

- 1. Compilare tutti i campi.
- 2. Dopo aver inserito i dati richiesti,occorre cliccare su «Registrazione».
- 3. Il sistema invierà un messaggio di conferma all'indirizzo email indicato in fase di registrazione.

| egistrazione Utente   |                     |
|-----------------------|---------------------|
| Nome * 1              | campi obbligatori * |
| Cognome *             |                     |
| Indirizzo email *     |                     |
| Password *            |                     |
| conferma password *   |                     |
| Nazione *             |                     |
| ITALY T               |                     |
| Lingua *              |                     |
| Italian 🔹             |                     |
| Registrazione Annulla |                     |

#### Denuncia sinistri online Accedi

COME EFFETTUARE IL LOGIN NELLA PIATTAFORMA

Inserire il proprio Username (email) e la Password dell'account

**N.B.** L'account verrà bloccato dopo 6 tentativi falliti di accesso.

In caso di account bloccato, contattare assistenza.

| Benvenuto                             |  |  |  |  |  |
|---------------------------------------|--|--|--|--|--|
| Email *                               |  |  |  |  |  |
| Inserisci e-mail utente               |  |  |  |  |  |
| Password *                            |  |  |  |  |  |
| Inserire la password                  |  |  |  |  |  |
| Login Registrazione Recupera Password |  |  |  |  |  |
|                                       |  |  |  |  |  |

## Denuncia sinistri online Accedi

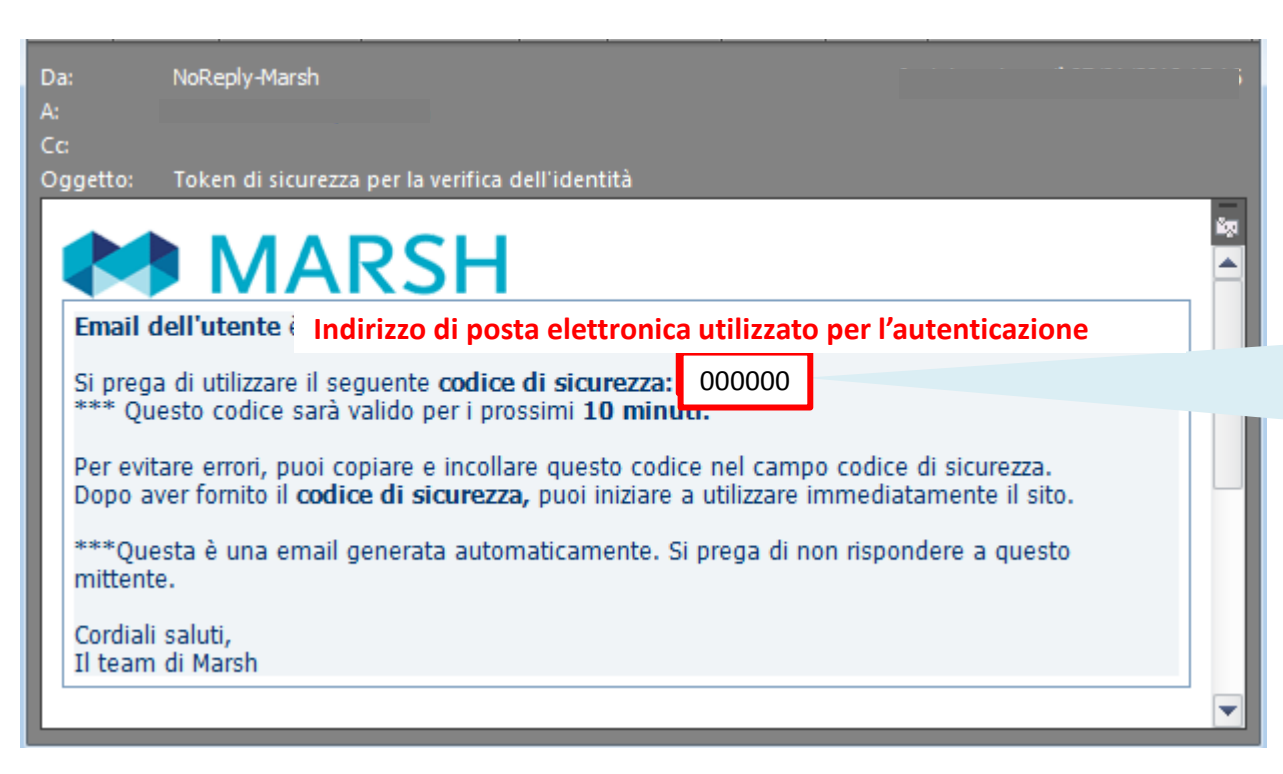

#### Verifica la tua identità

Ti verrà trasmesso via mail un **codice di sicurezza di 6 cifre numeriche** che dovrà essere inserito per completare il tuo accesso.

**N.B.** non sarà necessario inserire il codice ad ogni login. L'MFA verrà attivato solo se viene rilevato un comportamento insolito come la connessione da un dispositivo diverso o dopo un lungo periodo di tempo.

# Denuncia sinistri online Accedi

#### Verifica la tua identità

- Inserire il codice di sicurezza ricevuto via email. Se ha ricevuto più di uno, inserire l'ultimo.
- 2. Premere «Invia» per procedere.
- 3. In caso di codice scaduto, premere «Annulla».

| abbiamo inviato un'email con un codice di sicurezza che dovrà essere inserito nel riquadro sottostante per procedere co                                                                                  | on l'accesso al sito: |
|----------------------------------------------------------------------------------------------------|-----------------------|
|                                                                                                    |                       |
|                                                                                                    | campi obbligatori     |
| Invia Annulla                                                                                                    |                       |
| <ul> <li>Nore</li> <li>2 Ide</li> <li>3 a finché non hai inserito del codice di sicurezza</li> <li>3 Se l'amail non arriva, controlla la catella spam della tua casella di posta elettronica.</li> </ul> |                       |

#### N.B.

- 1. Non chiudere la finestra finché non hai inserito del codice di sicurezza. L'email arriverà entro 10 minuti dal momento del login.
- 2. Il codice di sicurezza scadrà fra **10 minuti**. Se scade, si prega di chiudere tutte le finestre del browser e ricominciare.
- 3. Se l'email non arriva, controlla la cartella spam della tua casella di posta elettronica.

### Denuncia sinistri online

# Cambio password primo accesso oppure dopo azione di recupero password

| 1. Digitare la <b>nuova</b> |  |  |
|-----------------------------|--|--|
| password nei campi «Nuova   |  |  |
| Password» e «Verifica la    |  |  |
| nuova password»             |  |  |

2. Salvare cliccando su «Submit». Alla fine della procedura arriverà una mail c conferma del cambio.

| ova   | 1 | Password corrente "          | campi obbligatori * |  |
|-------|---|------------------------------|---------------------|--|
|       |   | Nuova password *             |                     |  |
|       |   | Verifica la nuova password * |                     |  |
|       | 2 | Submit Annulla               |                     |  |
| ul di |   |                              |                     |  |

#### Si ricorda che la nuova password deve avere:

- un minimo di 8 e un massimo di 15 caratteri.
- almeno un carattere speciale (\$ @ # !).
- almeno un numero (0-9).

**N.B:** Se ha ricevuto una password temporanea oppure ha richiesto il recupero della password, sarà necessario cambiarla dopo il primo login

# Denuncia sinistri online Primo accesso

| Elenco Denunce Profilo Nuova Denuncia Ri                                                                                                    | chiama Sinistro Contatti                                                                                            |                                                                              | Ciao, ' |  |  |
|----------------------------------------------------------------------------------------------------|----------------------------------------------------------------------------------------------------|------------------------------------------------------------------------------|---------|--|--|
| Modifica i dati personali                                                                                                    |                                                                                                    |                                                                              |         |  |  |
| PIOIRO                                                                                                    |                                                                                                    |                                                                              |         |  |  |
| Tipo di Utente *                                                                                                    | Assicurato                                                                                                    | In occasione del primo                                                       | )       |  |  |
| Nome *                                                                                                    | MARIA                                                                                                    | accesso sarà richiesto                                                       | )       |  |  |
| Cognome *                                                                                                    | ROSSI                                                                                                    | di completare le                                                             |         |  |  |
| Codice Fiscale *                                                                                                    | MLNVNC88P64Z614F                                                                                                    |                                                                              |         |  |  |
|                                                                                                    |                                                                                                    | informazioni                                                                 |         |  |  |
| Provincia *                                                                                                    | MI                                                                                                    | riguardanti il profilo                                                       |         |  |  |
| Città                                                                                                    | Legnano                                                                                                    | dell'utente                                                                  |         |  |  |
| CAP *                                                                                                    | 20025                                                                                                    |                                                                              |         |  |  |
| Indirizzo *                                                                                                    | via bodio 1                                                                                                    |                                                                              |         |  |  |
| Cellulare/Numero di Telefono *                                                                                                    | 000                                                                                                    |                                                                              |         |  |  |
| Email                                                                                                    | Veronica.Melendez-Castro@marsh.com                                                                                  |                                                                              |         |  |  |
| Fax                                                                                                    |                                                                                                    |                                                                              |         |  |  |
| ☑ Con la presente acconsento al trattamento de                                                                                                    | ei miei dati personali da parte di Marsh S.p.A., per comunicazioni commerciali relative a prodotti e / o servizi Ma | larsh S.p.A. O terze parti anche tramite sistemi automatici (es. Email, sms) |         |  |  |
| Acconsento al trattamento delle mie informazioni personali ai fini del profiling per ricevere offerte dirette personalizzate e pubblicità comportamentale, da parte di Marsh S.p.A. Anche attraverso l'utilizzo di strumenti elettronici automatizzati on line                                                                                                    |                                                                                                    |                                                                              |         |  |  |
| Acconsento al trattamento dei dati personali di natura sanitaria per finalità assicurative/liquidative<br>Sulla base di quanto espresso nell'informativa sul trattamento dei dati personali consultabile al link https://www.marshaffinity.it/Agesci/Sinistri.aspx. Lei dichiara di aver letto l'informativa ed esprime il consenso, valevole per il trattamento delle categorie particolari di dati personali (ad esempio relativi alla salute), per fina<br>perseguimento delle finalità assicurative e liquidative, autorizzando così al trattamento per l'attività di gestione e liquidazione del sinistro Zurich Insurance Pic - rappresentanza generale per l'Italia (titolare del trattamento) e MARSH RISK CONSULTING SERVICES S.r.l. (responsabile del trattamento) e gli altri soggetti i<br>nell'informativa. Ricordiamo che in mancanza di questo consenso non potrà essere data esecuzione al contratto assicurativo e/o sarà impossibile trattare i dati relativi alla salute per la liquidazione dei eventuali sinistri o rimborsi.* |                                                                                                    |                                                                              |         |  |  |
| Aggiorna Profilo                                                                                                    | Annulla                                                                                                    |                                                                              |         |  |  |

#### Denuncia sinistri online Home page

Dishim

Profilo Nuova Denun

| Denuncia On-Line                                                                                                    | Dalla HOME PAGE della piattaforma di gestione Sinistri è possibile:    |
|----------------------------------------------------------------------------------------------------|------------------------------------------------------------------------|
|                                                                                                    | 1. Denunciare un nuovo sinistro (NUOVA DENUNCIA)                       |
| Cosa puoi fare in questa pagina<br>- Aprendo una denuncia, puoi allegare la documentazione essenziale richiesta ai fini della | 2. Visualizzare lo stato delle denunce già effettuate (ELENCO DENUNCE) |
| - Controllare lo stato di lavorazione della denuncia che potrà cambiare in:                                                   | 3 Visualizzare e modificare le informazioni del profilo (PROEILO)      |

- 1. Modulo e prima Doc. da Allegare: è necessario allegare il modulo di denuncia validato dalla tua Soc. Sportiva e la documentazione richies
- 2. In Fase di Verifica: La documentazione allegata è attualmente in fase di verifica da parte di un operatore; 3. Documenti Mancanti da Allegare: è necessario allegare la documentazione elencata nella lettera ricevuta (tramite mail o posta);
- In Gestione: La denuncia è stata correttamente inserita e tutta la documentazione richiesta è stata ricevuta:
- 5. Attesa Quietanza Firmata: è necessario allegare l'atto di guietanza firmato (ricevuto tramite mail o posta);
- In Fase di Liquidazione: La denuncia è stata verificata e presa in carico da un liquidatore;
- 7. Liguidato: Il sinistro è stato correttamente liguidato. La Compagnia Assicurativa provvederà ad emettere il bonifico;
- 8. Non Indennizzabile: Il sinistro è stato valutato non indennizzabile ai sensi di polizza;
- 9. Non approvato/contattare Call Center: Il sinistro non ha superato i controlli preliminari. Contatta il Call Center

Attenzione: è possibile allegare documentazione aggiuntiva alla tua denuncia solo quando lo stato è "Modulo e prima Doc. da Allegare" o "Documei

- 3. VISUAIIZZATE E MODIFICATE LE INFORMAZIONI DEI PTONIO (PROFILO)
- 4. Verificare lo stato di un sinistro denunciato tramite mail/fax /posta, solo se in possesso del KeyCode (RICHIAMA SINISTRO)
- 5. Consultare i riferimenti del Centro Liquidazione Sinistri (CONTATTI)

#### Elenco Denunce Effettuate

| Lista Denunce              |                            |         |                                                                        |                                                                                                    |                                                                                                    |                           |                         |
|----------------------------|----------------------------|---------|------------------------------------------------------------------------|----------------------------------------------------------------------------------------------------|----------------------------------------------------------------------------------------------------|---------------------------|-------------------------|
| 🔓 Export to Excel 🛛 🔓 Expo | art to PDF                 |         |                                                                        |                                                                                                    |                                                                                                    |                           |                         |
| Vai Alla Denuncia          | T RifDenuncia              | T Stato | T Nome                                                                 | T Cognome                                                                                                    | T Data Sinistro                                                                                                    | T Riferimento sinistro    | T                       |
| Apri Denuncia              |                            |         |                                                                        |                                                                                                    |                                                                                                    |                           | ~                       |
|                            |                            |         |                                                                        |                                                                                                    |                                                                                                    |                           |                         |
|                            |                            |         |                                                                        |                                                                                                    |                                                                                                    |                           |                         |
|                            |                            |         |                                                                        |                                                                                                    |                                                                                                    |                           |                         |
|                            | 1 🕞 🚽 5 🔻 elementi per pag | ina     |                                                                        |                                                                                                    |                                                                                                    | 1                         | - 1 of 1 element        |
|                            |                            |         |                                                                        |                                                                                                    |                                                                                                    |                           |                         |
|                            |                            |         |                                                                        |                                                                                                    |                                                                                                    |                           |                         |
| COMPANIE                   | ICLENNAN<br>S              |         | Marsh S.p.A Sede L<br>Partita IVA: 01699521<br>Società soggetta al cor | .egale: Viale Bodio, 33 - 20138 Milano -Cap. Soc.<br>0159 - R.E.A. MI - N. 793418. Iscritta al R.U.I. in<br>ntrollo IVASS e al potere di direzione e coordinan | Euro 520.000,00 i.v. Reg. Imp. MI - N. Iscriz. e C.<br>data 12/03/2007 - Sez. B / Broker - N. Iscriz. B000<br>sento di Marsh LLC., ai sensi art. 2497 c.c. | F = 01699520159<br>055861 |                         |
| © 2018 MARSH LLC. ALL F    | RIGHTS RESERVED.           |         |                                                                        |                                                                                                    |                                                                                                    | <u>Condizioni del sit</u> | e <u>Privacy Cookie</u> |
|                            |                            |         |                                                                        |                                                                                                    |                                                                                                    |                           |                         |

Elenco Denunce

Cine Maria I

# Denuncia sinistri online

Nuova denuncia - 1

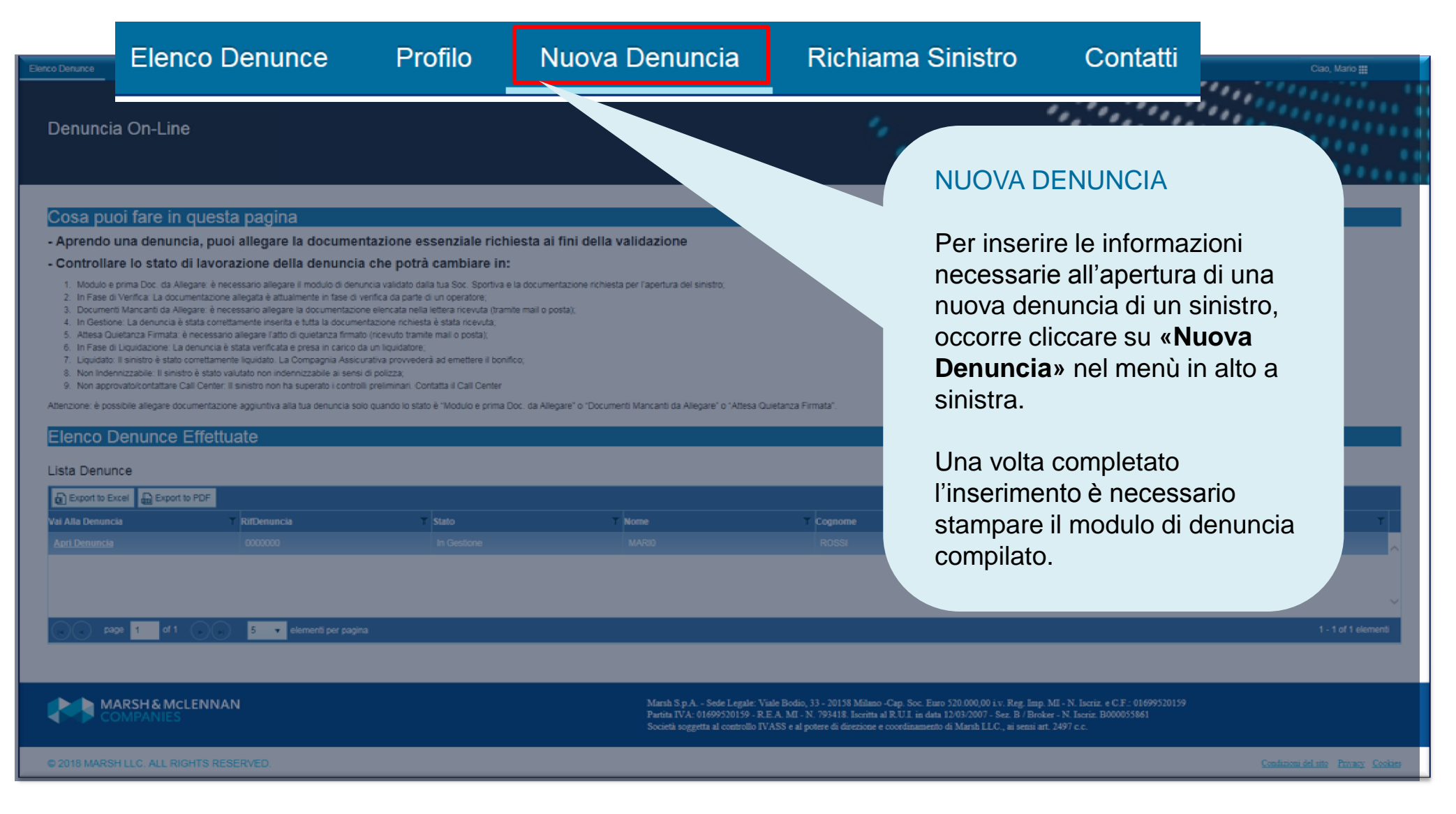

# Denuncia sinistri online Nuova denuncia - 2

#### DATI DENUNCIA

 Inserire i dati richiesti. I campi segnati con «asterisco»
 (\*) sono dati obbligatori.

#### **TIPO SINISTRO**

Prestare attenzione nel selezionare la tipologia corretta del sinistro:

- Infortuni
- Danno a terzi

| Elenco Denunce Profilo Nuova Denuncia Richian        | ha Sinistro Contatti      |
|------------------------------------------------------|---------------------------|
| Compila tutti i campi obbligatori e clicca "Salva" r | per inoltrare la denuncia |
| Dettagli Personali                                   |                           |
| Nome *                                               |                           |
| Cognome *                                            |                           |
| Codice Fiscale *                                     |                           |
| Email (Assicurato Maggiorenne o Genitore) *          |                           |
| Data di Nascita *                                    | Ē                         |
| Sesso *                                              | Selezionare 🔻             |
| Provincia di Nascita *                               | Selezionare 🔹             |
| Comune di Nascita *                                  | Select v                  |
| Provincia di Residenza *                             | Selezionare v             |
| Comune di Residenza *                                | Select                    |
| Indirizzo di Residenza *                             |                           |
| Cap Residenza *                                      |                           |
| Cellulare *                                          |                           |
| Altri contatti                                       |                           |
|                                                      |                           |
| Numero Censimento *                                  |                           |
| Categoria Assicurato *                               | Selezionare               |
| Professione *                                        |                           |
| Tipo Sinistro *                                      | Selezionare v             |
|                                                      |                           |

### Denuncia sinistri online Nuova denuncia - 3

2. Consentire il trattamento dei dati

**3.** Completare i dati richiesti e cliccare su salva

2

3

Salva

| Provincia CapoGruppo | Selezionare | * |  |
|----------------------|-------------|---|--|
| Città CapoGruppo     | Select      | * |  |
| Cap CapoGruppo       |             |   |  |
| ndirizzo CapoGruppo  |             |   |  |
| Felefono CapoGruppo  |             |   |  |
| mail CapoGruppo      |             |   |  |
|                      |             |   |  |
|                      |             |   |  |

#### Acconsento al trattamento dei dati personali di natura sanitaria per finalità assicurative/liquidative

Sulla base di quanto espresso nell'informativa sul trattamento dei dati personali consultabile al link https://www.marshaffinity.it/Agesci/Sinistri.aspx. Lei dichiara di aver letto l'informati personali (ad esempio relativi alla salute), per finalità il perseguimento delle finalità assicurative e liquidative, autorizzando così al trattamento per l'attività di gestione e liquidazione de trattamento) e MARSH RISK CONSULTING SERVICES S.r.L. (responsabile del trattamento) e gli altri soggetti indicati nell'informativa. Ricordiamo che in mancanza di questo consentrattare i dati relativi alla salute per la liquidazione dei eventuali sinistri o rimborsi.\*

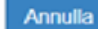

# Denuncia sinistri online Nuova denuncia - 4

| enco Denunce Profilo Nuova Denuncia Richiama Sinistro Contatti                                                                                                    | Ciao, Mario 🗰                                                            |
|----------------------------------------------------------------------------------------------------|--------------------------------------------------------------------------|
|                                                                                                    |                                                                          |
| Compila tutti i campi obbligatori e clicca "Salva" per inoltrare la denuncia                                                                                                    | Stampa Modulo                                                            |
|                                                                                                    | 4                                                                        |
| Cosa puoi fare in questa pagina.                                                                                                    |                                                                          |
| <ul> <li>Allegare la documentazione richiesta, che ti ricordiamo essere : modulo denuncia validato, documentazione elencata a pagina</li> <li>Controllare lo stato della denuncia selezionata.</li> </ul>                                                                                                    | 3 del modulo "promemoria per il tesserato" e modulo consenso privacy fir |
|                                                                                                    |                                                                          |
| Allegati (solo file PDF e JPG).                                                                                                    |                                                                          |
| ISTRUZIONI:                                                                                                    |                                                                          |
| <ol> <li>Verifica di aver scansionato tutti I file in format PDF o JPG</li> <li>Clicca il tasto 'SelezionaFiles' e scegli i documenti da allegare. Ripeti il punto 2 per ogni file da caricare.</li> <li>Solo guando hai allegato tutti i documenti, termina la procedura cliccando il tasto 'Salva'.</li> </ol> | STAMPA MODULO                                                            |

4) Attendi il caricamento della pagina di conferma (possono essere impiegati vari minuti a seconda della dimensione dei file allegati)

Attenzione: è possibile allegare massimo 5 file. In caso di più file separati, ti preghiamo di unirli creando un unico documento PDF.

4. Una volta inseriti i dati relativi al sinistro occorre stampare il modulo di denuncia che trovate già compilato e seguire i punti descritti nella presente videata.

#### Denuncia sinistri online Nuova denuncia

#### STAMPA MODULO

N.B. È indispensabile stampare, firmare e inviare

insieme al modulo di denuncia sinistro anche l'informativa sul trattamento dei Dati Personali richiesto da Marsh S.p.A. per la gestione della pratica.

L'informativa (vedi figura a lato) si trova in «Stampa Modulo» come il modulo di denuncia sinistro.

#### UnipolSai

#### INFORMATIVA ALL'INTERESSATO SULL'USO DEI SUOI DATI PERSONALI E SUI SUOI DIRITTI

Ai sensi dell' Art. 13 Regolamento (UE) n. 679/2016 - Regolamento generale sulla protezione dei dati (di seguito anche "il Regolamento"), La informiamo che, per fomirLe i prodotti e/o i servizi assicurativi richiesti o previsti in Suo favore, connessi alle polizze stipulate a favore dei tesserati CSI - Centro Sportivo Italiano, e/o degli eventuali terzi danneggiati, UnipolSai Assicurazioni S.p.A. (di seguito "UnipolSai") deve utilizzare alcuni Suoi dati personali. In particolare, UnipolSal, con apposita convenzione, ha affidato ad Marsh Risk Consulting Services S.r.J. (di seguito "MRC") il servizio di liquidazione e gestione dei sinistri di relativa pertinenza e, per tale finalità, quest'ultima effettuerà il trattamento dei Suoi dati in qualità di Responsabile del trattamento

Si tratta di dati personali (ad esempio nome, cognome, residenza, data e luogo di nascita, professione, recapito telefonico fisso e mobile, indirizzo di posta elettronica) che Lei stesso od altri soggetti" di fornite; tra questi di sono anche eventuali categorie particolari di Suoi dati personali? e, in particolare, relativi al Suo stato di salute, ove risultino effettivamente indispensabili per fomire le prestazioni assicurative richieste o previste in Suo favore (liquidazione del sinistro)

Il conferimento di questi dati è necessario per la liquidazione del sinistro<sup>3</sup> e, in alcuni casi, obbligatorio per legge, regolamento, normativa comunitaria od in base alle disposizioni impartite da soggetti quali l'Autorità Giudiziaria o altre Autorità, anche di vigilanza", in assenza di tali dati non saremmo in grado di fomirLe correttamente le prestazioni richieste. Il rilascio facoltativo di alcuni dati ulteriori (relativi a Suoi recapiti) può, inoltre, risultare utile per agevolare l'invio di avvisi e comunicazioni di servizio.

I Suoi dati saranno utilizzati per finalità strettamente connesse all'attività assicurativa e liquidativa quali, tra l'altro, (i) la fornitura delle prestazioni contrattuali e servizi assicurativi da Lei richiesti e l'esecuzione dei relativi adempimenti normativi, amministrativi e contabili, (ii) lo svolgimento di attività di prevenzione e contrasto di frodi. (iii) l'eventuale esercizio e difesa di diritti in sede giudiziaria, nonché (iv) lo svolgimento di attività di analisi dei dati (esclusi quelli particolari), secondo parametri di prodotto, caratteristiche di polizza e informazioni sulla sinistrosità, correlate a valutazioni statistiche e tariffarie; ove necessario, per dette finalità nonché per le relative attività amministrative e contabili, i Suoi dati potranno inoltre essere acquisiti ed utilizzati dalle altre società dei nostro Gruppo". Il trattamento per le finalità di cui ai punti (ii), (iii) e (iv) è necessario per il perseguimento dei legittimi interessi della nostra Società e delle altre Società del nostro Gruppo allo svolgimento delle sopra indicate attività.

I Suoi dati verranno trattati, per le connesse attività liquidative, da MRC e potranno essere comunicati solo ai soggetti, pubblici o privati, interni ed esterni alla nostra Società, coinvolti nella prestazione dei servizi assicurativi che La riguardano<sup>4</sup>od in operazioni necessarie per l'adempimento degli obblighi connessi all'attività assicurativa/liquidativa\*.

Potremo trattare eventuali Suoi dati personali rientranti in categorie particolari di dati (ad esempio, relativi al Suo stato di salute) soltanto dopo ave otteruto il Suo esplicito consenso" comunque necessario ai fini della gestione e liquidazione del sinistro.

I Suoi dati non saranno socoetti a diffusione, saranno trattati con idonee modalità e procedure, anche informatiche e telematiche, e potranno essere conosciuti solo dal personale incaricato delle strutture della nostra Società e di MRC specificatamente autorizzato a trattarii, in qualità di Incaricato, per il perseguimento delle finalità sopraindicate. A tal fine alcuni di questi dati potranno essere comunicati anche ad altri soggetti connessi al settore assicurativo e riassicurativo e, per taluni servizi, a soggetti di nostra fiducia che svolgono per nostro compiti di natura tecnica, organizzativa e operativa". I Suoi dati personali saranno custoditi nel pieno rispetto delle misure di sicurezza previste dalla normativa relativa alla protezione dei dati personali e saranno conservati per la durata dei contratto assicurativo e, al suo termine, per i tempi previsti dalla normativa in materia di conservazione di documenti a fini amministrativi, contabili, fiscali, contrattuali, assicurativi (di regola, 10 anni).

La normativa sulla privacy (artt. 15-22 del Recolamento) Le garantisce il diritto ad accedere in goni momento ai dati che La riguardano, nonché alla loro rettifica e/o integrazione, se inesatti o incompleti, alla loro cancellazione o alla limitazione del loro trattamento, se ne ricorrono i presuposti. all'opposizione al loro trattamento per motivi legati alla Sua situazione particolare, alla portabilità dei dati da Lei forniti, ove trattati in modo automatizzato per le prestazioni contrattuali da Lei richieste, nei limiti di guanto previsto dal Regolamento (art. 20)

Titolare del trattamento del Suoi dati è UnipolSal Assicurazioni S.p.A. (www.unipolsai.it) con sede in Via Stalingrado 45 - 40128 Bologna

Il "Responsabile per la protezione dei dati" è a Sua disposizione per ogni eventuale dubbio o chiarimento: a tale scopo potrà contattario presso Indicata sede di UnicolSai Assicurazioni S.o.A., al recapito privacvillunipolsai it al quale potrà rivolgersi, ottre che per l'esercizio dei Suoi diritti. anche per conoscere l'elenco aggiornato delle categorie dei destinatari dei dati relativo alla nota (6). Resta fermo il Suo diritto di presentare reclamo all'Autorità italiana, il Garante Privacy, ove ritenuto necessario per la tutela dei Suoi dati personali e dei Suoi diritti in materia.

<sup>1</sup>M exemption contracted of performance of the second second sec

orealization interpresenting, excellus of solutions.
The solution of the solution of the solut

relativi ad eventual conderne penal o real.
<sup>1</sup> Ad exemplo, per preduporre la lipidatione del sindol o l'pagamento o l'esecucione di altre presiazioni, per l'adempimento di altri specifici stidigici controltual; per la preventione e l'o on is allow factoria del Gruppo, delle final anticipatione e relative actori legal, per la conflictione, l'eservicio e la difesa di dritti dell'anticipatione, per la gentiere ed l'unitrido interno, per all'Alla statistico farificate contract to backball of Groups, and the final association entering and parts and solutions, there since a debuse of delta distance and the solution of the solution of the

ordeal di anticazione, lanche, medici Muclari, petiti legali autoficine, contetà di antici per l'estellaramente, cintole o strutture antaria conventorale, nonché al anti al organizzi, anche propri del uritore sentential de la consentence consentence consentence en la consente de la consentence de la consentence de conseque effettuate nel regette de tivell e presentation el cui alla normativa europea, al Augulamento (UT) A. 674/2008 e al provedimenti del Garante Pénago. <sup>1</sup> Le fuendame de, ove il trattamente del trattamente batta europea, sale conservo potte exere evicado sense progludiare la fuelta del trattamente basta sul conservo ribaciato prima della

"In the other day, were larger than the other data is based and commends of the regression, the commends performs and the second second performance is based of the second second performance is based on the second second performance is based on the second second performance is based

soggetti o banche dati nel confronti delle quali la consustantone dei dati è obblgatoria.

### Denuncia sinistri online Elenco denunce - 1

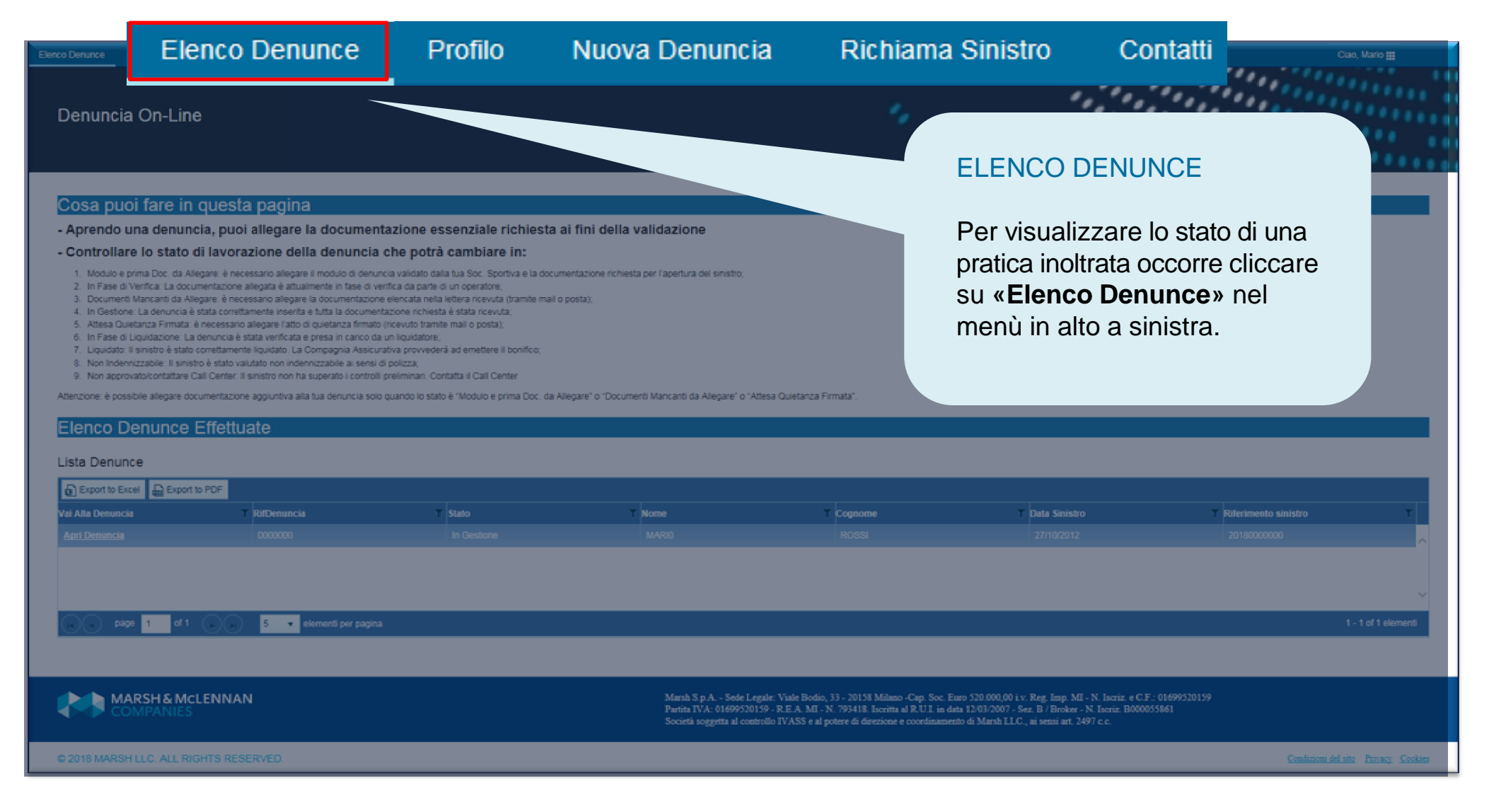

# Denuncia sinistri online Elenco denunce - 2

| Elenco Denunce                                                                                                    | Profilo                                                                                         | Nuova Denuncia                                                                                                  | Richiama Sinistro        | Contatti                              |                                             |                                         |                 | Ciao, Assicurato 🇱     |  |  |
|----------------------------------------------------------------------------------------------------|-------------------------------------------------------------------------------------------------|----------------------------------------------------------------------------------------------------|--------------------------|---------------------------------------|---------------------------------------------|-----------------------------------------|-----------------|------------------------|--|--|
| 3. Docum                                                                                                    | enti Mancanti (                                                                                 | ta Allegare: è necess                                                                                           | ario allegare la docu    | mentazione elencata nella lettera     | ricevuta (tramite mail o posta);            |                                         |                 |                        |  |  |
| 4. In Gest                                                                                                    | tione: La denur                                                                                 | icia è stata correttam                                                                                          | ente inserita e tutta la | la documentazione richiesta è stat    | ta ricevuta;                                |                                         |                 |                        |  |  |
| <ol> <li>Attesa Quietanza Firmata: è necessario allegare l'atto di quietanza firmato (ricevuto tramite mail o posta);</li> </ol> |                                                                                                 |                                                                                                    |                          |                                       |                                             |                                         |                 |                        |  |  |
| 6. In Fase                                                                                                    | 6. In Fase di Liquidazione: La denuncia è stata verificata e presa in carico da un liquidatore; |                                                                                                    |                          |                                       |                                             |                                         |                 |                        |  |  |
| 7. Liquida                                                                                                    | ito: Il sinistro e                                                                              | stato correttamente li                                                                                          | quidato. La Compagi      | nia Assicurativa provvedera ad er     | mettere il bonifico;                        |                                         |                 |                        |  |  |
| o. Non inc                                                                                                    | pennizzabile. Il                                                                                | sinistro e stato valuta                                                                                         | sio non indennizzabil    | ie al sensi ul polizza,               | Coll Contor                                 |                                         |                 |                        |  |  |
| a. Non ap                                                                                                    | provatorcontat                                                                                  | tale Call Cellier. It sit                                                                                       | iisao non na superas     | to reoridoni prenimitani. Contatta il | Call Cellier                                |                                         |                 |                        |  |  |
| Attenzione: è p                                                                                                    | oossibile allega                                                                                | re documentazione a                                                                                             | ggiuntiva alla tua der   | nuncia solo quando lo stato è "Mo     | dulo e prima Doc. da Allegare" o "Documenti | Mancanti da Allegare" o "Attesa Quietar | nza Firmata".   |                        |  |  |
|                                                                                                    |                                                                                                 |                                                                                                    |                          |                                       |                                             |                                         |                 |                        |  |  |
| Elenco                                                                                                    | Denun                                                                                           | ce Effettua                                                                                                    | te                       |                                       |                                             |                                         |                 |                        |  |  |
|                                                                                                    |                                                                                                 |                                                                                                    |                          |                                       |                                             |                                         |                 |                        |  |  |
| Lista Deni                                                                                                    | unce                                                                                            |                                                                                                    |                          |                                       |                                             |                                         |                 |                        |  |  |
|                                                                                                    |                                                                                                 |                                                                                                    |                          |                                       |                                             |                                         |                 |                        |  |  |
| Export to                                                                                                    | Excel 🔓 E                                                                                       | oport to PDE                                                                                                    |                          |                                       |                                             |                                         |                 |                        |  |  |
|                                                                                                    |                                                                                                 | in the second second second second second second second second second second second second second second second |                          |                                       |                                             |                                         |                 |                        |  |  |
| Vai Alla Denu                                                                                                    | ncia                                                                                            | RifDenur                                                                                                    | icia 1                   | Y tato                                | T Nome                                      | T Cognome                               | T Data Sinistro | Riferimento sinistro 2 |  |  |
| Apri Denunc                                                                                                    |                                                                                                 | 0000000                                                                                                    |                          | In Gestione                           | ASSICURATO                                  | FEDERAZIONE                             | 27/10/2012      | 20180000000            |  |  |
|                                                                                                    |                                                                                                 |                                                                                                    |                          |                                       |                                             |                                         |                 |                        |  |  |

#### All'interno della sezione «Elenco denunce» è possibile:

- Allegare il modulo firmato e la documentazione necessaria cliccando «allega documenti».
- ✓ Avere il riferimento della pratica attraverso:
  - **1. RIFDenuncia** per identificare una pratica non ancora valutata o non approvata.
  - 2. **RIFERIMENTO SINISTRO** per identificare la pratica nelle successive comunicazioni.

#### UPLOAD DELLA MODULISITCA

Allegare la modulistica necessaria per concludere la fase dell'apertura del sinistro (file .pdf o .jpg).

I documenti da inviare sono i seguenti:

- Modulo di denuncia sinistro controfirmato
- ✓ Modulo Privacy
- ✓ Documentazione Medica

Attenzione: si consiglia di rinominare i file senza caratteri speciali.

| A II | amat | 100  | Lo fil |      |      |     | ۸. |
|------|------|------|--------|------|------|-----|----|
| -    | eda  | 1150 | 10 11  | e ri | ог е | JEG | I  |
|      |      |      |        |      |      |     |    |

#### ISTRUZIONI:

- 1) Verifica di aver scansionato tutti I file in format PDF o JPG
- 2) Clicca il tasto 'SelezionaFiles' e scegli i documenti da allegare. Ripeti il punto 2 per ogni file da caricare.
- 3) Solo quando hai allegato tutti i documenti, termina la procedura cliccando il tasto 'Salva'.
- 4) Attendi il caricamento della pagina di conferma (possono essere impiegati vari minuti a seconda della dimensione dei file allegati)

Attenzione: è possibile allegare massimo 5 file. In caso di più file separati, ti preghiamo di unirli creando un unico documento PDF.

| Salva Annulla      |                                |
|--------------------|--------------------------------|
| Dettagli Personali |                                |
| Upload di file *   | Seleziona files                |
| Rif Denuncia       | 000000                         |
| Stato Sinistro     | Documenti Mancanti da Allegare |
| Nome               | ASSICURATO                     |
| Cognome            | FEDERAZIONE                    |

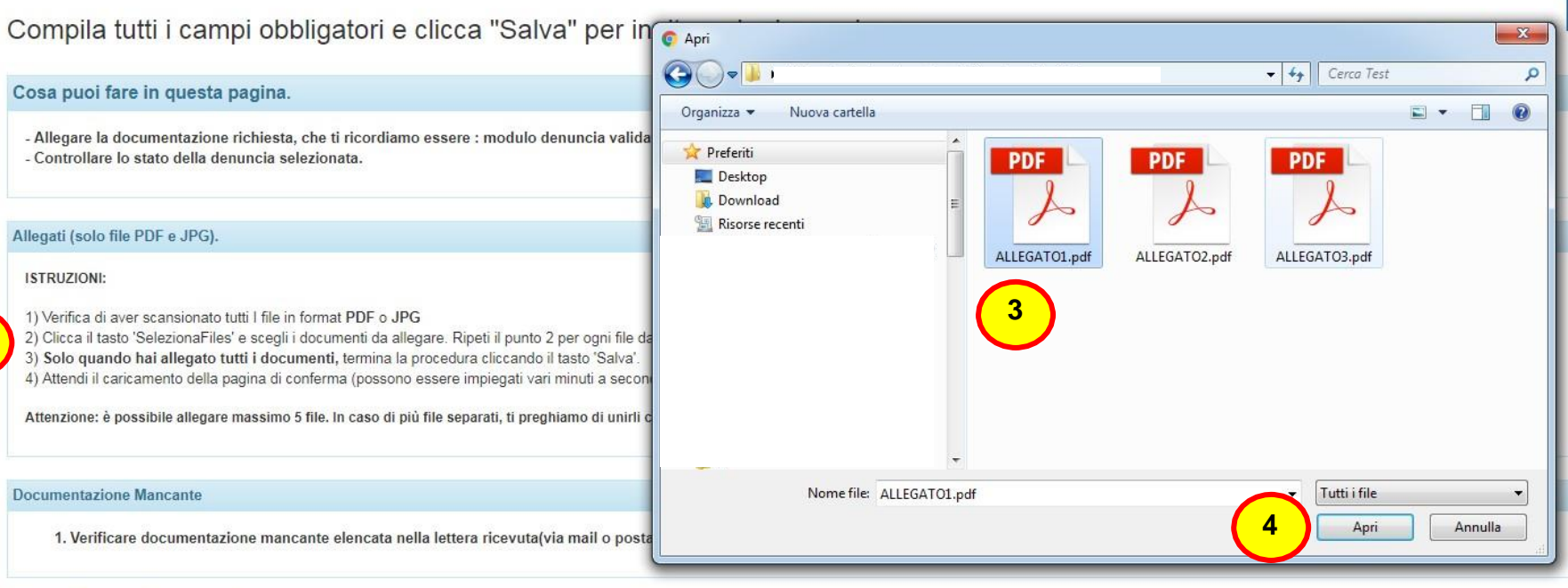

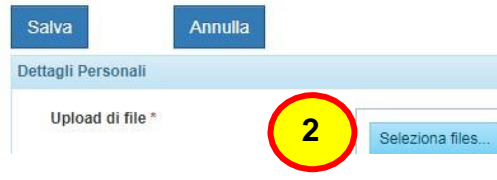

#### PER ALLEGARE LA DOCUMENTAZIONE

- 1. Seguire attentamente le istruzioni.
- 2. Premere il pulsante «Seleziona files»
- 3. Nella finestra, seleziona tutti i file da allegare
- 4. Premere «Apri» per iniziare il caricamento dei documenti

| Salva              | Annulla                           |
|--------------------|-----------------------------------|
| Dettagli Personali |                                   |
| Upload di file *   | Seleziona files                   |
|                    | 5 ALLEGATO1.pdf, ALLEGATO2.pdf, × |

- 5. Quando il caricamento sarà completato, gli allegati verranno visualizzati sotto il pulsante "seleziona file".
- 6. Una volta verificato il caricamento dei file corretti, premere il tasto «Salva» per salvare le modifiche

OK

Un messaggio di conferma attesterà il corretto inserimento della denuncia.

Elenco Denunce Profilo Nuova Denuncia Richiama Sinistro Contatti

La documentazione è stata inserita correttamente. Un operatore procederà a valutarla al più presto. Torni sul sito per controllare lo stato della sua pratica!

Successivamente, accedendo di nuovo in «Elenco Denunce», sarà possibile visualizzare l'elenco dei documenti inviati e lo stato delle pratiche inserite.

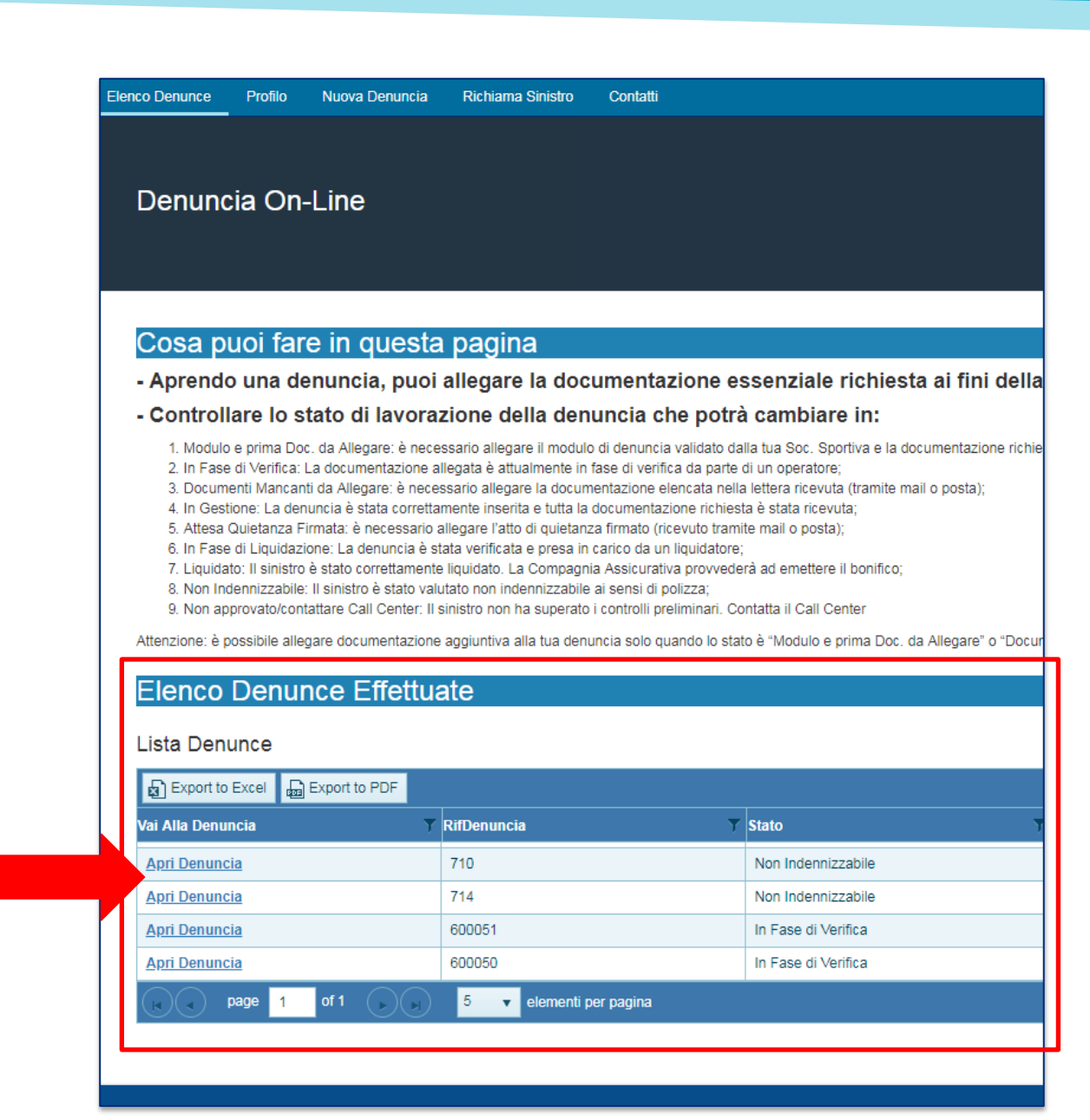

Alla voce **«Stato Sinistro»** sarà possibile visualizzare a che punto è la gestione della pratica. La spiegazione della descrizione è riportata nella pagina «Elenco Denunce»

| Cosa puoi fare in questa pagina Aprendo una denuncia, puoi allegare la documentazione essenzi Controllare lo stato di lavorazione della denuncia che potrà camt Modulo e prima Doc. da Allegare: è necessario allegare il modulo di denuncia validato dalla tua So In Fase di Verifica: La documentazione allegata è attualmente in fase di verifica da parte di un oper Documenti Mancanti da Allegare: è necessario allegare la documentazione richiesta è stata S. Attesa Quietanza Firmata: è necessario allegare l'atto di quietanza firmato (ricevuto tramite mail o In Fase di Liquidazione: La denuncia è stata verificata e presa in carico da un liquidatore; Liquidato: Il sinistro è stato correttamente liquidato. La Compagnia Assicurativa provvederà ad eme Non Redenzizzabile il le loiteto à stato ventificata pon indeparizzabile ai sensi di nellarei                                                                                                    | ale richiesta ai fini della validazione<br>Diare in:<br>c. Sportiva e la documentazione richiesta per l'apertura del sinistro;<br>atore;<br>sevuta (tramite mail o posta);<br>ricevuta;<br>sosta); |
|----------------------------------------------------------------------------------------------------|----------------------------------------------------------------------------------------------------|
| Cosa puoi fare in questa pagina Aprendo una denuncia, puoi allegare la documentazione essenzi Controllare lo stato di lavorazione della denuncia che potrà cami Modulo e prima Doc. da Allegare: è necessario allegare il modulo di denuncia validato dalla tua So In Fase di Verifica: La documentazione allegata è attualmente in fase di verifica da parte di un oper Documenti Mancanti da Allegare: è necessario allegare la documentazione richiesta è stata Controllare I denuncia è stata correttamente inserita e tutta la documentazione richiesta è stata Altesa Quietanza Firmata: è necessario allegare l'atto di quietanza firmato (ricevuto tramite mail o In Fase di Liquidazione: La denuncia è stata verificata e presa in carico da un liquidatore; Liquidato: Il sinistro è stato correttamente liquidato. La Compagnia Assicurativa provvederà ad eme Non denenizzabile: Il sinistro è stato valvitato pon indensizzabile ai seni di noltzo:                                                                                              | ale richiesta ai fini della validazione<br>Diare in:<br>c. Sportiva e la documentazione richiesta per l'apertura del sinistro;<br>atore;<br>sevuta (tramite mail o posta);<br>ricevuta;<br>sosta); |
| Cosa puoi fare in questa pagina     Aprendo una denuncia, puoi allegare la documentazione essenzi     Controllare lo stato di lavorazione della denuncia che potrà cami     Modulo e prima Doc. da Allegare: è necessario allegare il modulo di denuncia validato dalla tua So     In Fase di Verifica: La documentazione allegata è attualmente in fase di verifica da parte di un oper     S. Documenti Mancanti da Allegare: è necessario allegare la documentazione elencata nella lettera ri     A. In Gestione: La denuncia è stata correttamente inserita e tutta la documentazione richiesta è stata     S. Attesa Quietanza Firmata: è necessario allegare l'atto di quietanza firmato (ricevuto tramite mail o      6. In Fase di Liquidazione: La denuncia è stata verificata e presa in carico da un liquidatore;     T. Liquidato: Il sinistro è stato correttamente liquidato. La Compagnia Assicurativa provvederà ad eme     8. Non Inferenzizzabile: Il elisitorio è stato verificata pani denginizzabile ai esen di nellarei riceverà ad eme | ale richiesta ai fini della validazione<br>Diare in:<br>c. Sportiva e la documentazione richiesta per l'apertura del sinistro;<br>atore;<br>sevuta (tramite mail o posta);<br>ricevuta;<br>sosta); |
| Aprendo una denuncia, puoi allegare la documentazione essenzi<br>Controllare lo stato di lavorazione della denuncia che potrà cami<br>1. Modulo e prima Doc. da Allegare: è necessario allegare il modulo di denuncia validato dalla tua So<br>2. In Fase di Verifica: La documentazione allegata è attualmente in fase di verifica da parte di un oper<br>3. Documenti Mancanti da Allegare: è necessario allegare la documentazione elencata nella lettera ri<br>4. In Gestione: La denuncia è stata correttamente inserita e tutta la documentazione richiesta è stata<br>5. Attesa Quietanza Firmata: è necessario allegare l'atto di quietanza firmato (ricevuto tramite mail o<br>6. In Fase di Liquidazione: La denuncia è stata verificata e presa in carico da un liquidatore;<br>7. Liquidato: Il sinistro è stato correttamente liquidato. La Compagnia Assicurativa provvederà ad eme<br>8. Non Indenzizzabili. Il legistro è stato valvitato pon indenzizzabile ai seni di nellarei.                                                              | ale richiesta ai fini della validazione<br>Diare in:<br>c. Sportiva e la documentazione richiesta per l'apertura del sinistro;<br>atore;<br>sevuta (tramite mail o posta);<br>ricevuta;<br>sosta); |
| Controllare lo stato di lavorazione della denuncia che potrà cami<br>1. Modulo e prima Doc. da Allegare: è necessario allegare il modulo di denuncia validato dalla tua So<br>2. In Fase di Verifica: La documentazione allegata è attualmente in fase di verifica da parte di un ope<br>3. Documenti Mancanti da Allegare: è necessario allegare la documentazione elencata nella lettera ri<br>4. In Gestione: La denuncia è stata correttamente inserita e tutta la documentazione richiesta è stata<br>5. Attesa Quietanza Firmata: è necessario allegare l'atto di quietanza firmato (ricevuto tramite mail o p<br>6. In Fase di Liquidazione: La denuncia è stata verificata e presa in carico da un liquidatore;<br>7. Liquidato: Il sinistro è stato correttamente liquidato. La Compagnia Assicurativa provvederà ad eme<br>8. Non teorenizzabile: Il legistro è stato veritato pon indeporizabile ai senei di nellizza:                                                                                                    | Diare in:<br>c. Sportiva e la documentazione richiesta per l'apertura del sinistro;<br>ratore;<br>2evuta (tramite mail o posta);<br>ricevuta;<br>posta);                                           |
| 1. Modulo e prima Doc. da Allegare: è necessario allegare il modulo di denuncia validato dalla tua Sc<br>2. In Fase di Verifica: La documentazione allegata è attualmente in fase di verifica da parte di un oper<br>3. Documenti Mancanti da Allegare: è necessario allegare la documentazione elencata nella lettera ri<br>4. In Gestione: La denuncia è stata correttamente inserita e tutta la documentazione richiesta è stata<br>5. Attesa Quietanza Firmata: è necessario allegare l'atto di quietanza firmato (ricevuto tramite mail o n<br>6. In Fase di Liquidazione: La denuncia è stata verificata e presa in carico da un liquidatore;<br>7. Liquidato: Il sinistro è stato correttamente liquidato. La Compagnia Assicurativa provvederà ad eme<br>8. Non denonizzabili: Il elinistro è stato valito pon indenonizzabile ai senei di nell'azi:                                                                                                    | c. Sportiva e la documentazione richiesta per l'apertura del sinistro;<br>iatore;<br>cevuta (tramite mail o posta);<br>ricevuta,<br>posta);                                                        |
| <ol> <li>Non approvato/contattare Call Center: Il sinistro non ha superato i controlli preliminari. Contatta il C</li> </ol>                                                                                                    | ittere il bonifico;<br>:all Center                                                                                                    |
| ttenzione: è possibile allegare documentazione aggiuntiva alla tua denuncia solo quando lo stato è "Mod                                                                                                    | ulo e prima Doc. da Allegare" o "Documenti Mancanti da Allegare" o "Attesa Quietanza                                                                                                    |
| o Denunce Profilo Nuova Denuncia Richiama Sinistro Contatti                                                                                                    |                                                                                                    |
|                                                                                                    |                                                                                                    |
|                                                                                                    |                                                                                                    |
| Dati inseriti correttamente                                                                                                    |                                                                                                    |
| Per validare la denuncia, effettua i seguenti passi:<br>1) Stampa il Modulo di Denuncia cliccando il pulsante qui sopra<br>2) Fallo validare (timbro e firma) dal presidente dell'associazione, Società sportiva, Circolo ar<br>3) Scansiona o fotografa il documento in formato PDF o JPG insieme al modulo per la Privac<br>4) Allega i documenti scansionati in formato PDF o JPG aprendo la denuncia corrispondente                                                                                                    | lerente cui appartiene l'atleta.<br>y, tutta la documentazione medica in possesso e alla Tessera di iscrizione FII<br>nella sezione "Elenco Denunce" della Homepage                                |
|                                                                                                    |                                                                                                    |
| Dettagli Personali                                                                                                    |                                                                                                    |
| Upload di file                                                                                                    |                                                                                                    |

# Denuncia sinistri online Richiama Sinistro - 1

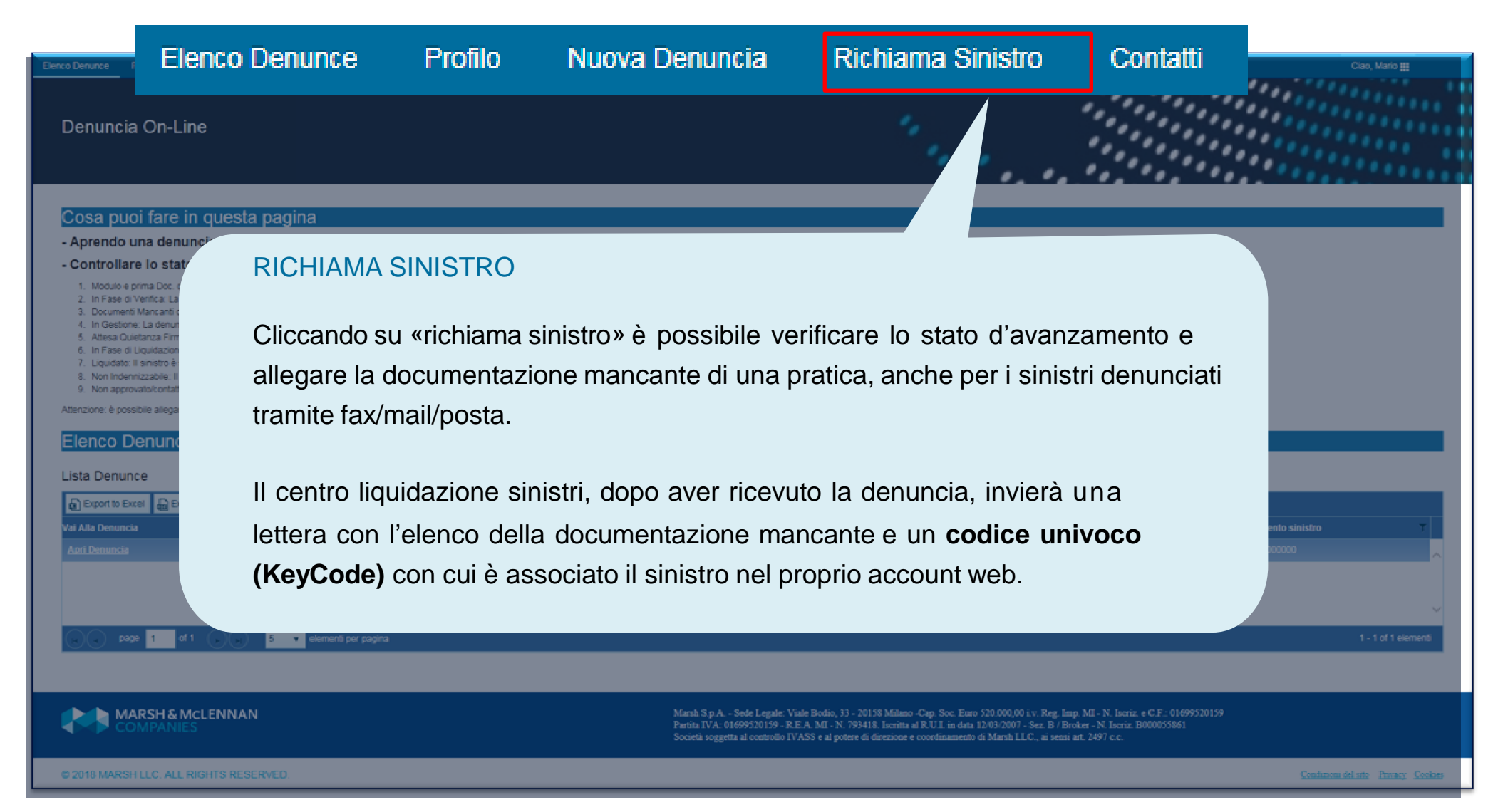

## Denuncia sinistri online Richiama Sinistro - 2

Per richiamare un sinistro denunciato tramite fax/mail/posta, è sufficiente inserire il codice fiscale dell'assicurato/danneggiato e il KeyCode riportato sulla lettera.

#### **Richiama Sinistro**

Attenzione: Attraverso questa sezione è possibile richiamare un sinistro solo se <u>denunciato tramite modulo</u> -- Inserire il Codice Fiscale e Keycode dell' Assicurato o del Danneggiato, come indicato nella nostra comun -- ATTENZIONE: il KEYCODE sarà attivo 24 ore dopo il ricevimento della nostra comunicazione se pervenuta

| Codice fiscale * |         |  |  |  |   |  |  |
|------------------|---------|--|--|--|---|--|--|
| KeyCode *        |         |  |  |  | ] |  |  |
| Richiama         | Annulla |  |  |  |   |  |  |

# Denuncia sinistri online Richiama Sinistro - 3

| Elenco De | nunce                                                                                                    | Profilo      | Nuova Denunc       | ia Richian        | ma Sinistro     | Contatti                                                         |        |         |             |                 | Ciao, Assic          | urato 🏢 |
|-----------|----------------------------------------------------------------------------------------------------|--------------|--------------------|-------------------|-----------------|------------------------------------------------------------------|--------|---------|-------------|-----------------|----------------------|---------|
| 3         | 3. Documenti Mancanti da Allegare: è necessario allegare la documentazione elencata nella lettera ricevuta (tramite mail o posta);                                                                     |              |                    |                   |                 |                                                                  |        |         |             |                 |                      |         |
| 4         | <ol> <li>In Gestione: La denuncia è stata correttamente inserita e tutta la documentazione richiesta è stata ricevuta;</li> </ol>                                                                      |              |                    |                   |                 |                                                                  |        |         |             |                 |                      |         |
| 5         | 5. Attesa Quietanza Firmata: è necessario allegare l'atto di quietanza firmato (ricevuto tramite mail o posta);                                                                                        |              |                    |                   |                 |                                                                  |        |         |             |                 |                      |         |
| 6         | 6. In Fase di Liquidazione: La denuncia è stata verificata e presa in carico da un liquidatore;                                                                                                    |              |                    |                   |                 |                                                                  |        |         |             |                 |                      |         |
| 7.        | <ol> <li>Liquidato: Il sinistro è stato correttamente liquidato. La Compagnia Assicurativa provvederà ad emettere il bonifico;</li> </ol>                                                              |              |                    |                   |                 |                                                                  |        |         |             |                 |                      |         |
| 0.        | Nee eee                                                                                                    | ennizzabile. | II SINSUO E SIAIO  | valutato non in   | noennizzabile a | i sensi di polizza,<br>sentenii ecolizzioari. Contetta il Coll C | alar   |         |             |                 |                      |         |
| 3         | . Non appr                                                                                                    | rovato/cons  | attare call center | . Il sinistro non | i na superato i | controlli preliminani. Contatta il Call C                        | enner  |         |             |                 |                      |         |
| Attenz    | Attenzione: è possibile allegare documentazione aggiuntiva alla tua denuncia solo quando lo stato è 'Modulo e prima Doc. da Allegare' o "Documenti Mancanti da Allegare' o "Attesa Quietanza Firmata". |              |                    |                   |                 |                                                                  |        |         |             |                 |                      |         |
|           |                                                                                                    |              |                    |                   |                 |                                                                  |        |         |             |                 |                      |         |
| Ele       | enco [                                                                                                    | Denur        | ice Effett         | uate              |                 |                                                                  |        |         |             |                 |                      |         |
|           |                                                                                                    |              |                    |                   |                 |                                                                  |        |         |             |                 |                      |         |
| Liet      | a Denu                                                                                                    | nce          |                    |                   |                 |                                                                  |        |         |             |                 |                      |         |
| LISU      | a Denu                                                                                                    | IICE         |                    |                   |                 |                                                                  |        |         |             |                 |                      |         |
| S         | DEvot to Evel DEvot to PDE                                                                                                    |              |                    |                   |                 |                                                                  |        |         |             |                 |                      |         |
|           |                                                                                                    |              |                    |                   |                 |                                                                  |        |         |             |                 |                      |         |
| Vai A     | lla Denund                                                                                                    | cia          | T Riff             | Denuncia          |                 | T Stato                                                          | T Nome | • 7     | Cognome T   | Data Sinistro 🍸 | Riferimento sinistro | T       |
| Apri      | i Denuncia                                                                                                    |              |                    |                   |                 |                                                                  |        | ICURATO | FEDERAZIONE |                 |                      | ~       |
|           |                                                                                                    |              |                    |                   |                 |                                                                  |        |         |             |                 |                      |         |

Il sinistro richiamato sarà visibile nel proprio elenco denunce.

Sarà possibile verificare lo stato e allegare la documentazione mancante solo nel caso in cui venga richiesta.

# Denuncia sinistri online Cambio password

| Elenco Denunce Profilo Nuova Denuncia Richiama Sinistro                                                               | Contatti                                                                                                    | Ciao, MARIO 🏭                                                                            |
|----------------------------------------------------------------------------------------------------|----------------------------------------------------------------------------------------------------|------------------------------------------------------------------------------------------|
| 2. Digitare la nuova<br>password nei campi «Nuova<br>Password» e «Verifica la<br>nuova password»                      | campi obbligatori * Password corrente *  Nuova password *  Verifica la nuova password *                                                           | 1<br>Cambia password<br>Cambia lingua<br>O Logout<br>1. Cliccare su<br>«Cambia password» |
| <b>3.</b> Salvare cliccando su<br>«Submit». Alla fine della<br>procedura arriverà una mail di<br>conferma del cambio. | Submit Annulla                                                                                                    |                                                                                          |
| © 2018 MARSH LLC. ALL RIGHTS F<br>almo<br>• almo                                                                      | da che la nuova password deve avere:<br>ninimo di 8 e un massimo di15 caratteri.<br>eno un carattere speciale (\$ @ # !).<br>eno un numero (0-9). | Privacy Cookies                                                                          |

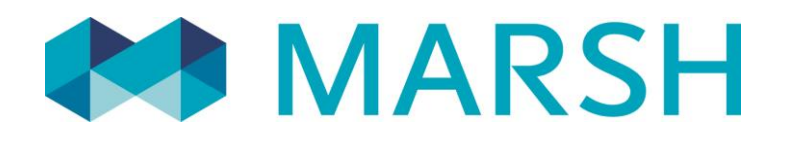

Marsh S.p.A. - Sede Legale: Viale Bodio, 33 - 20158 Milano - Tel. 02 48538.1 - www.marsh.it

Cap. Soc. Euro 520.000,00 i.v. - Reg. Imp. MI - N. Iscriz. e C.F.: 01699520159 - Partita IVA: 01699520159 - R.E.A. MI - N. 793418 - Iscritta al R.U.I. - Sez. B / Broker - N. Iscriz. B000055861

Società soggetta al potere di direzione e coordinamento di Marsh International Holdings Inc., ai sensi art. 2497 c.c.